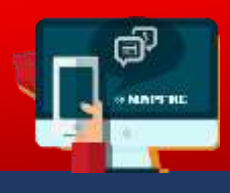

## Nueva Opción de Pagos a través de Página Web Tarjeta de Crédito (VISA / Mastercard)

Para realizar el pago a través de Internet, se debe realizar unos sencillos pasos. A continuación se detallan:

**Paso 1.** Ingresar a la página web de MAPFRE PANAMÁ **www.mapfre.com.pa** y seleccionarlo en el cintillo principal como se muestra en la pantalla. Se pulsa el botón "Más Información"

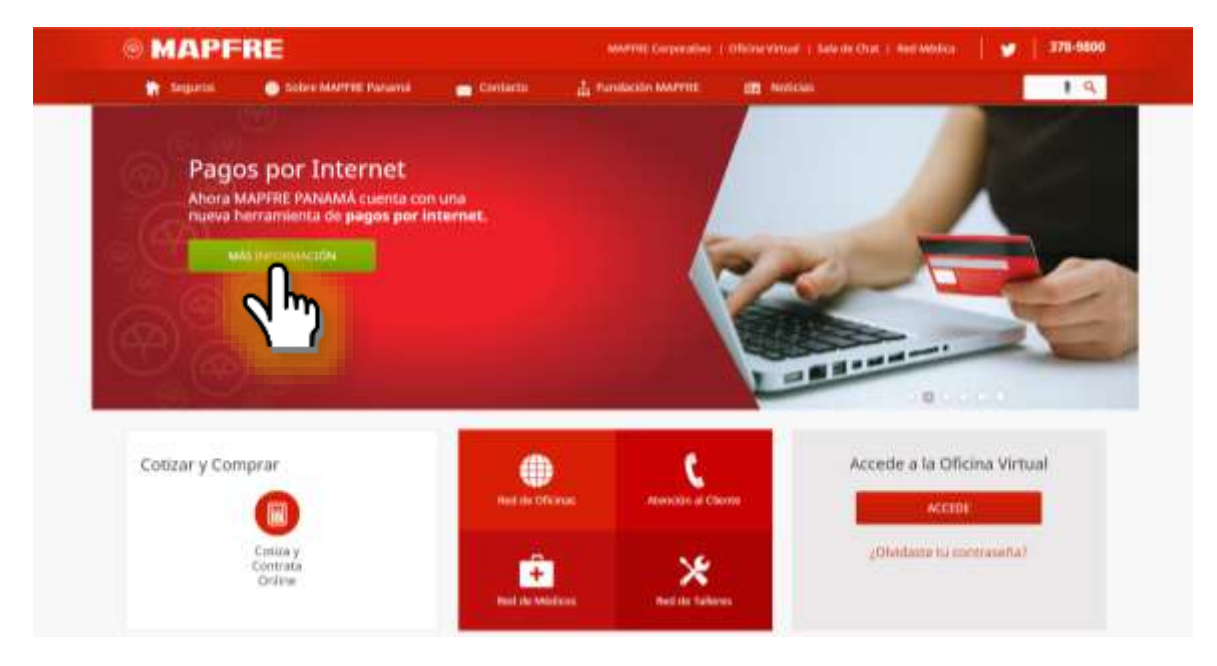

Paso 2. Colocar el número de póliza y se pulsa el botón "Ingresar"

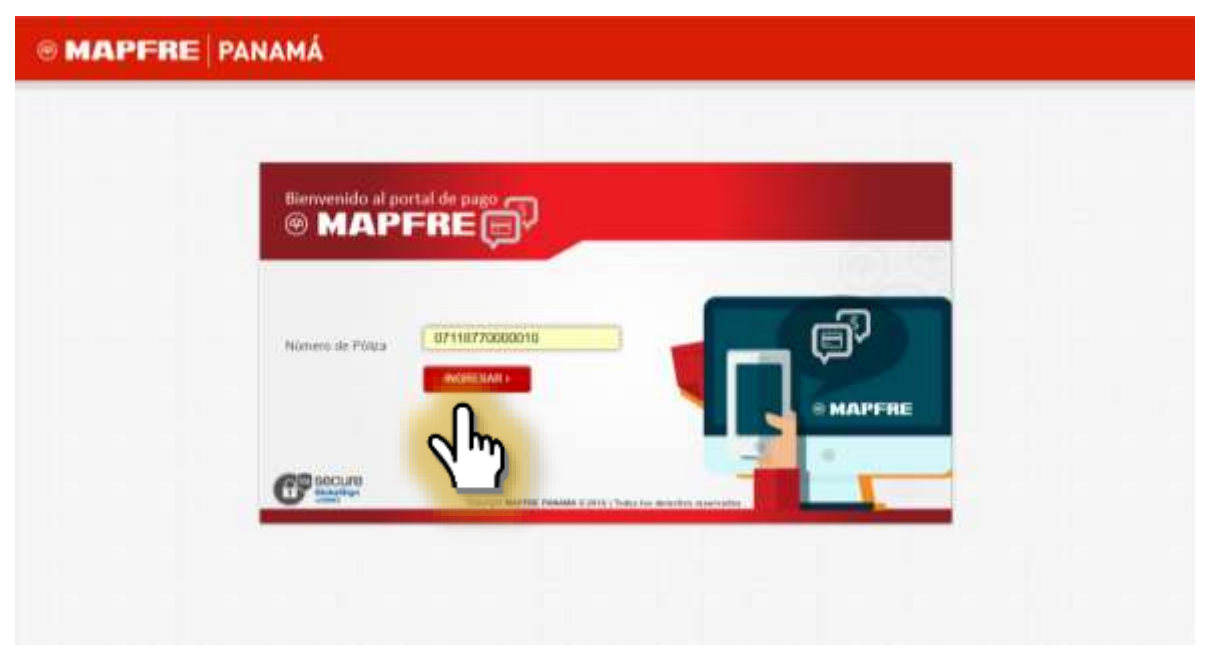

## MAPFRE | PANAMÁ

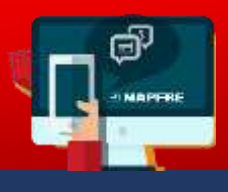

**Paso 3.** Se presentará una pantalla con los últimos tres (3) números de la identificación personal para validar si pertenece al titular. Si la validación es positiva, se pulsa el botón "Si".

| S MAPERE PANAMÁ                                                                                                    | Monsajo dol Sintoma                            | • |  |
|----------------------------------------------------------------------------------------------------|------------------------------------------------|---|--|
|                                                                                                    | g Su número de identificación termina en: 1941 |   |  |
| in the second second se |                                                |   |  |
|                                                                                                    | anna ann ann ann ann ann ann ann ann an        |   |  |
|                                                                                                    |                                                |   |  |
|                                                                                                    |                                                |   |  |

## MAPFRE | PANAMÁ

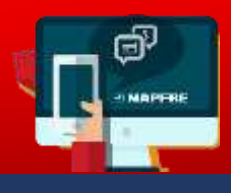

**Paso 4.** Se ingresa a la pantalla con los datos generales para validar información. Se detalla las primas mensuales de la póliza. Para realizar el pago, se selecciona las casillas que se requieran para elegir la o las primas a pagar **(Punto A.)** 

Se completa la información de la tarjeta de crédito y se pulsa el botón "Pagar" (Punto B.) y se genera el recibo de pago.

| where did Constrationities           |                              |                                                                                                    |          |          |  |
|--------------------------------------|------------------------------|----------------------------------------------------------------------------------------------------|----------|----------|--|
|                                      | OCCUPERIO NETONO OLI         | PERMA                                                                                                    |          |          |  |
| irrent de Prilas.                    | Auto-Investment .            |                                                                                                    |          |          |  |
| mine dal Producto:                   | APRIMATS                     |                                                                                                    |          |          |  |
| andres and Plan-                     | Ped 25% Automou Internetion  |                                                                                                    |          |          |  |
| cha de Conteilo de la Filias         | seccions                     |                                                                                                    |          |          |  |
| normalité de Paper                   | SALATION INTERNET THE SECOND |                                                                                                    |          |          |  |
| Detaile de la Normalitad             |                              |                                                                                                    |          |          |  |
| atta Talak Pendintha a la Pacha:     | \$215.81                     |                                                                                                    |          |          |  |
| . The clotalia dal addite            |                              |                                                                                                    |          |          |  |
| Satto de Vipensias Artamores.        | \$LN                         | Page                                                                                                    |          |          |  |
| Fecha de Monconterrito del Acuertito | Monto de Accentio            | Miets Pagado                                                                                                   | Salds    | Page     |  |
| 94007/2016                           | 120.47                       | \$25.47                                                                                                    | 32.60    | 1.       |  |
| BANEN/SHIE                           | \$28.47                      | \$19.47                                                                                                    | \$2.33   |          |  |
| 04DECOM6                             | \$28.47                      | E21-67                                                                                                    | \$2.00   | 10       |  |
| HUARONT                              | \$29.47                      | \$8.00                                                                                                    | \$26.47  | - 10     |  |
| 147(D.2m)                            | 108.47                       | 96.00                                                                                                    | \$25.47  | 0        |  |
| 04.044832117                         | \$38.47                      | \$8.00                                                                                                    | \$35.47  | 0        |  |
| 948/R/2017                           | \$28.47                      | \$6.00                                                                                                    | \$26.47  | 8        |  |
| 949412017                            | \$28,47                      | \$6.00                                                                                                    | \$29.47  | 8.       |  |
| 14.3/42017                           | \$28.47                      | 94.00                                                                                                    | \$26.47  |          |  |
| 043012002                            | 23.47                        | 80.000                                                                                                    | \$25.47  | 0        |  |
| PEAUS287                             | £38.52                       | \$5.00                                                                                                    | 808.52   |          |  |
| Salita Talui Perobieta a Schechar .  | \$215.01                     | Total & Pagett                                                                                                 | 50.00    |          |  |
| rjetas de crédito                    | в                            | _                                                                                                    | rmi «Pag | o Segura |  |
| entre del Titular                    | Tariata                      |                                                                                                    | - 1      | 1        |  |
| Vitution der im bergeta              |                              |                                                                                                    |          |          |  |
| mero de Taljeta                      | igo de Segoridad             |                                                                                                    |          | 11-      |  |
|                                      | W                            |                                                                                                    |          |          |  |
| etha de Espiración                   |                              |                                                                                                    |          |          |  |
| *                                    |                              | The second                                                                                                    | -        |          |  |
|                                      |                              | 100                                                                                                    |          | 100      |  |
|                                      | -                            |                                                                                                    | ~ ~      | 100      |  |
|                                      | a lactor                     | 1. 1. 1. 1. 1. 1. 1. 1. 1. 1. 1. 1. 1. 1                                                                       |          | 1        |  |
|                                      | 0                            | 1 1 1 1 1 1 1 1 1 1 1 1 1 1 1 1 1 1 1                                                                          | -        |          |  |
|                                      |                              | the second second second second second second second second second second second second second second second s |          |          |  |

**NOTA:** Esta opción de pago aplica para pólizas individuales.